## Setup poster

## Poster d'installation

www.hp.com/support Copyright Hewlett-Packard Company 2003 Printed in United States

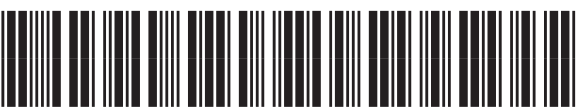

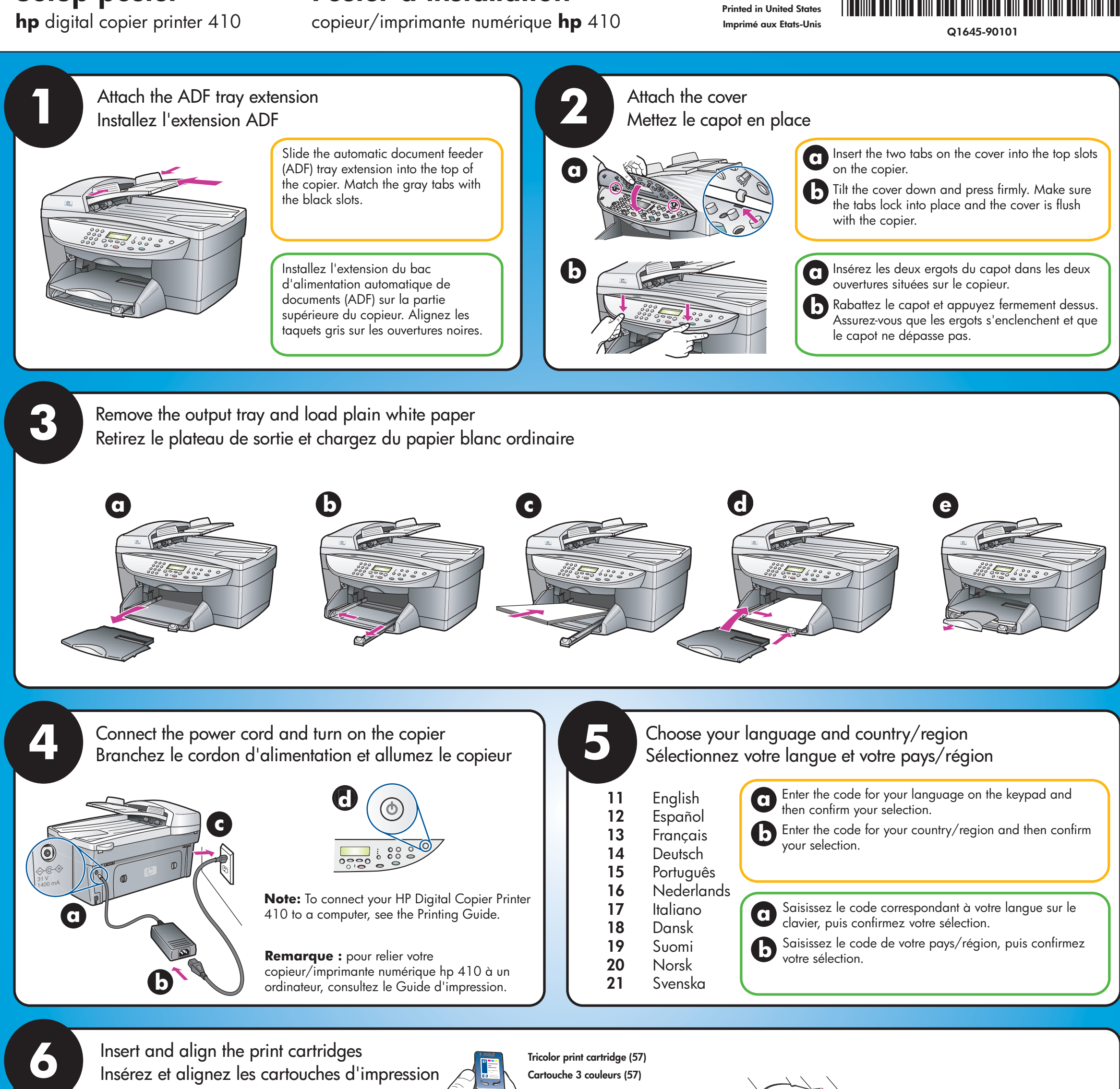

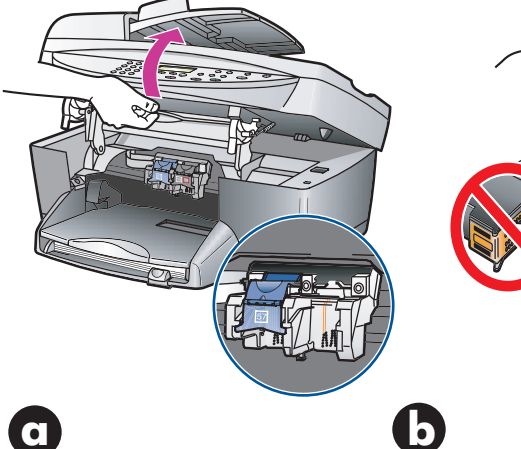

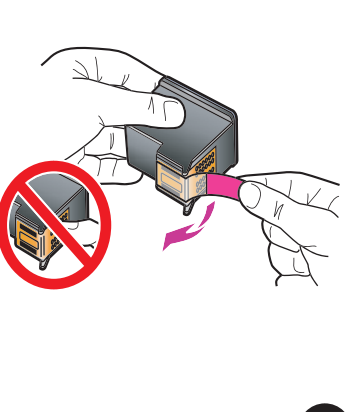

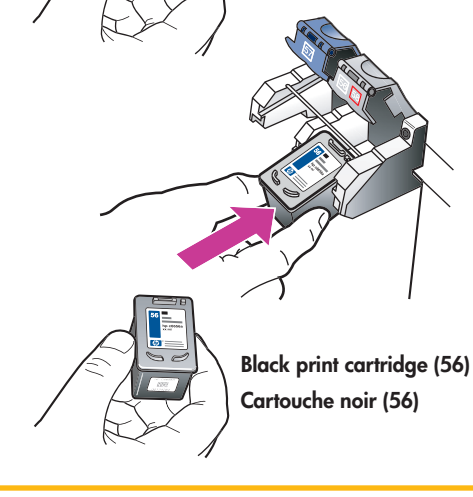

Lift the print cartridge door up until it catches. Wait for the print carriage to move into view. Lift the blue and gray latches.

Remove the bright pink tape from the print cartridges. Do not touch the gold-colored contacts or retape the cartridges.

Hold the black print cartridge with the label on top. Slide it into the right (gray latch) side of the print carriage.

Hold the tricolor print cartridge with the label on top. Slide it into the left (blue latch) side of the print carriage.

Soulevez la porte d'accès au chariot d'impression. Attendez que le chariot d'impression se déplace et soit visible. Soulevez les loquets bleu et gris. Retirez la bande adhésive rose apposée sur les cartouches d'impression. Ne touchez pas les contacts en cuivre et ne remettez pas la bande adhésive sur les cartouches. Tenez la cartouche d'impression noir l'étiquette orientée vers le haut. Insérez-la dans le compartiment de droite (loquet gris) du chariot d'impression.

Tenez la cartouche d'impression 3 couleurs l'étiquette orientée vers le haut. Insérez-la dans le compartiment de gauche (loquet bleu) du chariot d'impression. Tirez l'extrémité du loquet gris vers vous, appuyez dessus jusqu'à ce qu'il soit mis en place. Assurez-vous que le loquet s'insère sous les taquets inférieurs. Suivez la même procédure pour le loquet bleu. Rabattez la porte du chariot d'impression.

Pull the end of the gray latch toward

catches below the bottom tabs. Repeat

you, press down until it stops, and

then release. Make sure the latch

with the blue latch. Close the print

carriage door.

C

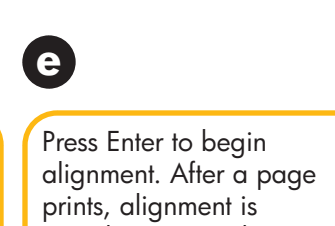

alignment. After a page prints, alignment is complete. Discard or recycle this page. Setup is now complete.

Appuyez sur Entrée pour lancer l'alignement. Lorsqu'une page s'imprime, l'alignement est terminé. Jetez ou recyclez cette page. L'installation est maintenant terminée.